## システム更新手順

最新版へのシステム更新する方法です。機能が追加更新された場合に必要な処理です。

① <クロノスクラウド>を起動して、《ファイル》のシステム更新を選択します。

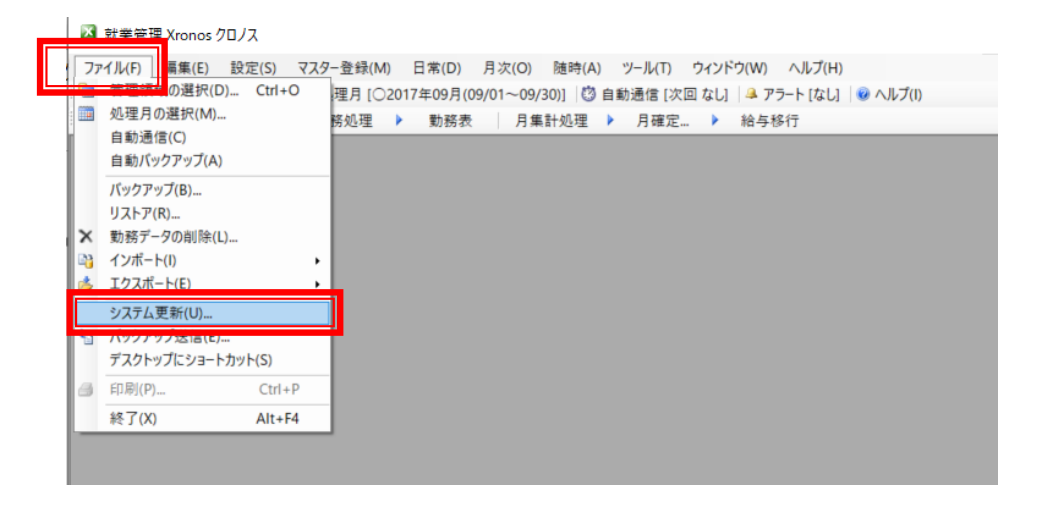

- ② 「最新バージョンを確認してアップ デート」を選択します。
   サポートページ URL からの更新が可能 です。
- ③ OK をクリックして、最新バージョン がある場合は次のウィンドウを表示し ますので「はい」で実行します

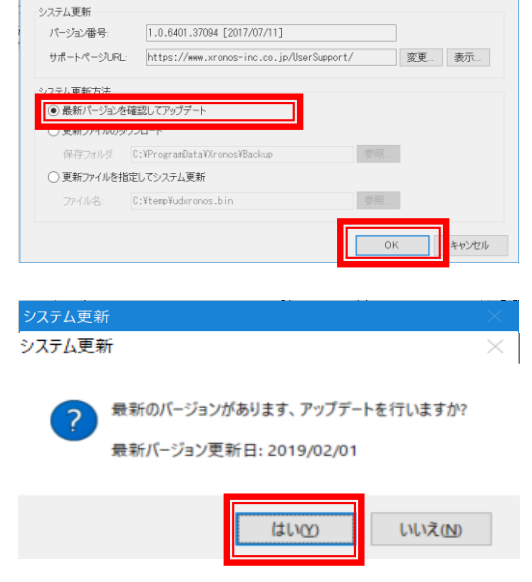

| 4 | 最新バージョンがある場合は、  | 更新  |
|---|-----------------|-----|
|   | ファイルのダウンロードを行いる | ます。 |

| クロノスメンテナンス           |                |
|----------------------|----------------|
| 最新バージョンをダウンロードしています。 |                |
|                      |                |
| しばらくお待ちください 13%      | 経過時間: 00:00:08 |
|                      | キャンセル          |

⑤ システム更新実行の画面を表示します。

| クロノスメンテナンス      |                |
|-----------------|----------------|
| システム更新を実行しています。 |                |
|                 |                |
| しばらくお待ちください 62% | 経過時間: 00:00:08 |
|                 | キャンセル          |

- ⑥ インストールを実行します。
- ⑦ 最新のプログラムをインストール後、
   データベースの更新を実行します。
- ① 正常に終了すると、『クロノス』のログイン画面を表示します。
   右下に表示している年月日が2018/05/09以降の日付であることを確認してください。

| ↓↓ インストールの準値                                                                                                    | 蕭中                                                                                                    |
|----------------------------------------------------------------------------------------------------|----------------------------------------------------------------------------------------------------|
| 1489<br>1                                                                                                    |                                                                                                    |
|                                                                                                    | キャンセル                                                                                                    |
|                                                                                                    |                                                                                                    |
| ステム領域の作成・更新                                                                                                    |                                                                                                    |
| データベースを更新しています                                                                                                    | -<br>•                                                                                                    |
|                                                                                                    |                                                                                                    |
| しばらくお待ちください 11%                                                                                                    | 経過時間: 00:00:35                                                                                                    |
|                                                                                                    |                                                                                                    |
|                                                                                                    | キャンセル                                                                                                    |
|                                                                                                    | キャンセル                                                                                                    |
|                                                                                                    | キャンセル                                                                                                    |
| X 就業管理 Xronos ク                                                                                                    | キャンセル<br>ロノスのログイン                                                                                                  |
| × 就業管理 Xronos ク<br>起動者:                                                                                                  | אפעפא<br><b>בואסבללא</b>                                                                                           |
| ★ 就業管理 Xronos ク<br>起動者:<br>パスワード:                                                                                        | キャンセル<br>ロノスのログイン ><br>~                                                                                           |
| ■ 就業管理 Xronos ク<br>起動者:<br>パスワード:<br>(ホロオス = - bが - 2)                                                                   | キャンセル<br>ロノスのログイン ><br>~                                                                                           |
| <ul> <li>              就業管理 Xronos ク          </li> <li>             れのしていていていていていていていていていていていていていていていていていていてい</li></ul> | キャンセル<br>ロノスのログイン ><br>、                                                                                           |
| 就業管理 Xronos ク<br>起動者:<br>パスワード:<br>使用するデータベース<br>サーバーホスト名:                                                               | キャンセル<br>ロノスのログイン ><br>、<br>、<br>、<br>、<br>、<br>、<br>、<br>、<br>、<br>、<br>、<br>、<br>、<br>、<br>、<br>、<br>、<br>、<br>、 |
| ★ 就業管理 Xronos ク<br>起動者:<br>パスワード:<br>使用するデータペース<br>サーバーホスト名:                                                             | キャンセル<br>ロノスのログイン ><br>、<br>、<br>、<br>、<br>、<br>、<br>、<br>、<br>、<br>、<br>、<br>、<br>、<br>、<br>、<br>、<br>、<br>、<br>、 |

【ご注意】

クロノスクラウドを複数クライアントでご使用いただいているお客様は、1 台でもシステム更新を すると、他のパソコンでクロノスクラウドを起動することができなくなりますので、システム更新 するタイミングにご注意してください。